# Podręcznik użytkownika 360 Księgowość **Transakcje walutowe**

### Spis treści

| Waluty                                                                                                | 2 |
|----------------------------------------------------------------------------------------------------|---|
| Konto czyszczące                                                                                      | 2 |
| Przykłady operacji walutowych                                                                         | 2 |
| Przykład 1. Faktura sprzedaży w walucie USD, płatność otrzymana w walucie PLN                         | 2 |
| Przykład 2. Zakup w NOK (Korony Norweskie), płatność w PLN na konto bankowe                           | 4 |
| Przykład 3. Faktura sprzedaży w CZK, płatność otrzymana w walucie USD z użyciem konta<br>czyszczącego | 5 |
| Przykład 4. Faktura sprzedaży w USD, płatność otrzymana w walucie PLN z użyciem konta czyszczącego    | 7 |

### <u>Waluty</u>

Aby odzwierciedlić transakcje walutowe w 360 Księgowość, niezbędne jest dodanie odpowiednich walut w programie w menu Ustawienia > Ustawienia ogólne > Waluty przed zaksięgowaniem faktury. Waluty dodajemy przesuwając je kursorem z listy po prawej stronie na listę wybranych i używanych w programie, po lewej stronie. Waluty wyświetlone po lewej stronie pojawiają się na listach rozwijanych dotyczących walut w programie.

| Waluty       Wybrane waluty     Waluty       EUR     Euro     ADB Unit of Account       GBP     Pound Sterling     \$     XIA     ADB Unit of Account       USD     US Dollar     \$     Z DZD     Algerian Dinar       PLN     Zloty     Zloty     Argentine Peso       C     AMD     Armenian Dram       Z     AWG     Aruban Florin | Ustawienia Pozostałe |  |  |
|----------------------------------------------------------------------------------------------------|----------------------|--|--|
| EUR   Euro <li></li>                                                                                                    |                      |  |  |
| GBP Pound Sterling                                                                                                    |                      |  |  |
| USD US Dollar           Q D D       Algerian Dinar        PLN      Zloty      Zloty      Argentine Peso             L           L         Ample       Argentine Peso             L         L           Ample       Argentine Peso               Ample       Argentine Peso       Argentine Peso                                        |                      |  |  |
| PLN     Zloty     \$     \$     \$     \$     Argentine Peso        AMD     Armenian Dram     \$     \$     AWD     Armenian Dram        AWG     Aruban Florin     \$     \$     \$     \$                                                                                                    |                      |  |  |
| AMD Armenian Dram    AWG Aruban Florin                                                                                                    |                      |  |  |
| < AWG 🛛 Aruban Florin                                                                                                    |                      |  |  |
|                                                                                                    |                      |  |  |
| AUD Australian Dollar                                                                                                    |                      |  |  |
| AZN Azerbaijanian Manat                                                                                                    |                      |  |  |
| SBD Bahamian Dollar                                                                                                    |                      |  |  |
| S BHD Bahraini Dinar                                                                                                    |                      |  |  |

Waluty są podpowiadane według kursu z dnia poprzedzającego dzień wystawienia faktury. W programie znajduje się ostatnie 90 kursów walutowych banku NBP. Do wcześniejszych transakcji należy kurs wprowadzić ręcznie.

Jeżeli wprowadziłeś waluty sprzedaży i zakupu do 360 Księgowość, to możesz zaznaczyć otrzymane zapłaty i zapłacone zobowiązania w takiej samej walucie jak na fakturze. Dlatego też, jeśli firma nie posiada konta walutowego należy je stworzyć w menu Płatności > Bank > Dodaj bank lub kasę w menu Płatności > Kasy > Dodaj kasę.

#### Konto czyszczące

Konto czyszczące – jest to konto odpowiedzialne za kontrolę przepływu pieniędzy pomiędzy rachunkami bankowymi oraz między rachunkiem bankowym a kasą, jest to konto zespołu 1, w tym przypadku może to być np. 13590 "Środki pieniężne w drodze". Saldo takiego konta powinno wynosić 0,00. Jeśli jest jakiekolwiek saldo na tym koncie, to oznacza to, że środki pieniężne są nierozliczone, albo nie zostały wpłacone do kasy, albo nie wpłynęły jeszcze na konto bankowe. W przypadku operacji walutowych wykonywanych za pośrednictwem tego konta, pełni ono funkcję kontrolną. Jeśli wystąpi saldo na tym koncie to znaczy, że płatność nie została zarejestrowana lub różnice kursowe nie zostały wyksięgowane.

### Przykłady operacji walutowych

#### Przykład 1. Faktura sprzedaży w walucie USD, płatność otrzymana w walucie PLN.

Aby wykazać fakturę w USD w programie jako otrzymaną przez bank, najpierw musisz dodać bank w walucie USD w menu Płatności > Bank > Dodaj rachunek bankowy i wskazać kurs waluty USD w karcie banku.

| azwa                    | Opis     |             | Waluta |  |  |  |
|-------------------------|----------|-------------|--------|--|--|--|
| Bank USD                | Bank USD |             | USD    |  |  |  |
| onto                    |          |             |        |  |  |  |
| 13011 - Bank USD        |          |             |        |  |  |  |
| umer Rachunku Bankowego |          | SWIFT / BIC |        |  |  |  |
| 1                       |          | ABCDESF     |        |  |  |  |

Oznacz otrzymaną płatność za fakturę w menu Płatności > Transakcje > USD Bank. Dodaj nową płatność, wybierz rodzaj transakcji Rozrachunki z klientami i zaznacz pole w kolumnie Wybierz w odpowiednim wierszu, aby oznaczyć płatność za daną fakturę.

| Nazwa Banku             |                                 | Saldo            |            |       |        |         |            |           |
|-------------------------|---------------------------------|------------------|------------|-------|--------|---------|------------|-----------|
| Bank USD                |                                 |                  |            |       |        |         |            | 0,00      |
| Rodzaj transakcji       | Data                            | Numer dokumentu  |            |       | Waluta |         | Kurs walut |           |
| Rozrachunki z klientami | ~ 2017-08-11                    | 1                |            |       | USD    |         |            | 3,6432000 |
| Klienci                 |                                 |                  |            |       |        |         |            |           |
| Klient USD              |                                 |                  |            |       |        |         |            |           |
| Klient / Dostawca       | Opis                            | Termin płatności | Do zapłaty | Kwota |        | Wybierz | Waluta     |           |
| Klient USD              | Numer faktury 1000 (2017-08-11) | 2017-08-18       |            | 92,00 | 400,00 |         |            |           |
| Przedpłata              |                                 |                  |            |       |        |         |            |           |
| Przedpłata              |                                 |                  |            |       |        |         |            | 0,00      |
|                         |                                 |                  |            | Kwota |        |         |            | 400,00    |

Aby uzyskać wpływ na koncie PLN należy zrobić płatność z banku USD na całą otrzymaną sumę. W banku USD dodaj nową płatność, wybierz rodzaj Inne rozchody oraz wybierz konto czyszczące.

| Nazwa Banku                    |                           |            |        | Saldo           |           |                          |                 |            |
|--------------------------------|---------------------------|------------|--------|-----------------|-----------|--------------------------|-----------------|------------|
| Bank USD                       |                           |            |        |                 |           |                          |                 | 0,00       |
| Rodzaj transakcji              |                           | Data       |        | Numer dokumentu |           | Waluta                   | Kurs walut      |            |
| Inne rozchody                  | $\sim$                    | 2017-08-11 |        | 3               |           | USD                      | 3               | ,6432000   |
|                                |                           |            |        |                 |           |                          | V K             | wota z VAT |
| Konto                          | Opis                      | Ilość      | Cena   | Kwota           | Kwota VAT | VAT                      | Data deklaracji |            |
| 13590 - Środki pieniężne w     | Środki pieniężne w drodze | 1,000      | 492,00 | 492,00          | 0,00      | Nie podlega opodatkowani |                 |            |
| Nazwa partnera lub opis transa | kcji                      |            |        |                 | Kwota     |                          |                 | -492,00    |
| Kopiuj                         |                           |            |        |                 |           |                          |                 |            |

W banku PLN natomiast utwórz nową operację, wybierz rodzaj Inne przychody i wybierz konto czyszczące. Kwota pojawi się na koncie PLN.

| Nazwa Banku                    |                           |            |          | Saldo           |           |                          |                 |             |
|--------------------------------|---------------------------|------------|----------|-----------------|-----------|--------------------------|-----------------|-------------|
| Bank PLN                       |                           |            |          |                 |           |                          |                 | 1 792,45    |
| Rodzaj transakcji              |                           | Data       |          | Numer dokumentu |           | Waluta                   |                 |             |
| Inne przychody                 | ~                         | 2017-08-11 |          | 1               |           | PLN                      |                 |             |
|                                |                           |            |          |                 |           |                          | $\checkmark$    | ƙwota z VAT |
| Konto                          | Opis                      | Ilość      | Cena     | Kwota           | Kwota VAT | VAT                      | Data deklaracji |             |
| 13590 - Środki pieniężne w     | Środki pieniężne w drodze | 1,000      | 1 792,45 | 1 792,45        | 0,00      | Nie podlega opodatkowani |                 |             |
| Nazwa partnera lub opis transa | akcji                     |            |          |                 | Kwota     |                          |                 | 1 792,45    |
|                                |                           |            |          |                 |           |                          |                 |             |
| Kopiui                         |                           |            |          |                 |           |                          |                 |             |

Saldo na koncie czyszczącym – w tym przypadku USD saldo po operacjach powinno być 0,00.

| Bank USD<br>2   | Nowa płatność   |
|-----------------|-----------------|
| <u>0.00 USD</u> | Lista platności |

Przykład 2. Zakup w NOK (Korony Norweskie), płatność w PLN na konto bankowe.

Jeśli zakup faktury jest zaksięgowany w programie w walucie norweskiej NOK, to płatność również musi być w NOK. Jeśli firma nie posiada konta w NOK, to należy założyć konto bankowe w menu Płatności > Bank > Dodaj konto - należy wybrać walutę NOK.

| lazwa                    | Opis     | Waluta |  |
|--------------------------|----------|--------|--|
| Bank NOK                 | Bank NOK | NOK    |  |
| onto                     |          |        |  |
| 13013 - Bank NOK         |          |        |  |
| lumer Rachunku Bankowego | SWIFT    | / BIC  |  |
| 4                        | 4        |        |  |

Rozlicz płatność za fakturę w menu Płatności > Transakcje > Bank NOK > Nowa płatność. Wybierz rodzaj transakcji Rozliczenia z dostawcami i zaznacz, że faktura została zapłacona poprzez zaznaczenie pola w kolumnie Wybierz.

| Nazwa Banku              |          |                           |     | Saldo           |            |       |        |         |            |           |
|--------------------------|----------|---------------------------|-----|-----------------|------------|-------|--------|---------|------------|-----------|
| Bank NOK                 |          |                           |     |                 |            |       |        |         |            | -400,00   |
| Rodzaj transakcji        |          | Data                      |     | Numer dokumenti | u          |       | Waluta |         | Kurs walut |           |
| Rozrachunki z dostawcami | ~        | 2017-08-14                | 8   | 1               |            |       | NOK    |         |            | 0,4561000 |
| Dostawcy                 |          |                           |     |                 |            |       |        |         |            |           |
| Norwegia                 |          | •                         |     |                 |            |       |        |         |            |           |
| Klient / Dostawca        | Opis     |                           | Ter | nin płatności   | Do zapłaty | Kwo   | a      | Wybierz | Waluta     |           |
| Norwegia                 | Numer ra | chunku zakup (2017-08-14) |     | 2017-08-1       | 4          | 0,00  | 400,00 |         | NOK        |           |
| Przedpiata               |          |                           |     |                 |            |       |        |         |            |           |
| Przedpłata               |          |                           |     |                 |            |       |        |         |            | 0,00      |
|                          |          |                           |     |                 |            | Kwota |        |         |            | -400,00   |
|                          |          |                           |     |                 |            |       |        |         | Zapisz     | Anuluj    |

Po zapłaceniu za fakturę w NOK, dodaj nową płatność w tym samym banku (NOK), oznacz rodzaj jako inne przychody i wybierz z listy konto PLN. Kwota musi być taka sama jak na rachunku NOK, która została zapłacona. Po tej operacji w banku NOK – saldo będzie równe 0,00, a kwota będzie poprawna na koncie i w Banku PLN.

| Nazwa Banku                 |                                    |            |      |        | Saldo           | _      |           |        |                 |             |
|-----------------------------|------------------------------------|------------|------|--------|-----------------|--------|-----------|--------|-----------------|-------------|
| Bank NOK                    |                                    |            |      |        |                 |        |           |        |                 | 400,00      |
| Rodzaj transakcji           |                                    | Data       |      |        | Numer dokumentu |        |           | Waluta | Kurs walut      |             |
| Inne przychody              | ~                                  | 2017-08-14 |      |        | 3               |        |           | NOK    |                 | 0,4561000   |
|                             |                                    |            |      |        |                 |        |           |        | $\checkmark$    | Kwota z VAT |
| Konto                       | Opis                               | Ilość      | Cena |        | Kwota           |        | Kwota VAT | VAT    | Data deklaracji |             |
| 13010 - Bank PLN            | Bank PLN                           | 1,         | 000  | 400,00 | 4               | 400,00 | 0,00      |        |                 |             |
| Nazwa partnera lub opis tra | Nazwa partnera lub opis transakcji |            |      | Kwota  |                 |        |           |        |                 | 400,00      |
| Kopiuj                      |                                    |            |      |        |                 |        |           |        |                 |             |

4

#### Warto wiedzieć:

Alternatywnym rozwiązaniem jest wprowadzenie faktury zakupu w 360 Księgowość w walucie PLN. Aby tak uczynić, należy przeliczyć wartość z faktury na dzień zakupu z NOK na PLN. Kwoty muszą się zgadzać. W tym przypadku przy płatności należy tylko zaznaczyć fakturę, za którą płacimy.

# <u>Przykład 3.</u> Faktura sprzedaży w CZK, płatność otrzymana w walucie USD z użyciem konta czyszczącego.

Faktura sprzedaży wystawiona w walucie CZK może być oznaczona jako zapłacona tylko w walucie CZK w banku. Dlatego też, jeśli brakuje banku w danej walucie w menu Płatności, należy ją dodać w menu Płatności > Banki > Dodaj rachunek bankowy.

| Dodaj rachunek l | bankowy Edyt | uj) Usuń | )                 |             |             |       |             | XLS              |
|------------------|--------------|----------|-------------------|-------------|-------------|-------|-------------|------------------|
| Nazwa            | Waluta       | Opis     | Pokaż na fakturze | Numer konta | SWIFT / BIC | Konto | Nazwa konta | missing-sortbyme |
| bank             | PLN          | bank     |                   | 1           | 1           | 13010 | bank        | 1-13010          |
| Bank USD         | USD          | Bank USD |                   | 1           |             | 13011 | Bank USD    | 1-13011          |
| Bank EUR         | EUR          | Bank EUR |                   | 2           | s           | 13012 | Bank EUR    | 1-13012          |
| Bank CZK         | CZK          | Bank CZK |                   | 3           | CZ          | 13014 | Bank CZK    | 1-13014          |

Oznacz fakturę sprzedaży jako otrzymaną w menu Płatności > Transakcje > Bank CZK i oznacz transakcję jako Rozrachunki z klientami, zaznacz wybierz w wierszu tabeli oznaczając zapłatę za fakturę w CZK jako opłaconą.

| Nazwa Banku             |                                 | Saldo      |            |            |       |        |              |                |           |
|-------------------------|---------------------------------|------------|------------|------------|-------|--------|--------------|----------------|-----------|
| Bank CZK                |                                 |            |            |            |       |        |              |                | 400,00    |
| Rodzaj transakcji       | Data                            | Nume       | er dokumen | tu         |       | Waluta |              | Kurs walut     |           |
| Rozrachunki z klientami | ~ 2017-07-26                    |            |            |            |       | CZK    |              |                | 0,1636000 |
| Klienci                 |                                 |            |            |            |       |        |              |                |           |
| Firma                   | •                               |            |            |            |       |        |              |                |           |
| Klient / Dostawca       | Opis                            | Termin pla | atności    | Do zapłaty | Kwota |        | Wybierz      | Waluta         |           |
| Firma                   | Numer faktury 1008 (2017-07-26) |            | 2017-08-02 | 2          | 0,00  | 400,00 | $\checkmark$ | CZK            |           |
| Przedpłata              |                                 |            |            |            |       |        |              |                |           |
| Przedpłata              |                                 |            |            |            |       |        |              |                | 0,00      |
|                         |                                 |            |            |            | Kwota |        |              |                | 400,00    |
|                         |                                 |            |            |            |       | 6      | Zapisz       | Zapisz i dodai | Anului    |

W Polsce walutą rozliczeniową jest PLN, otrzymanie zapłaty w CZK musi się odbyć poprzez bank PLN. Do tego będzie nam potrzebne Konto czyszczące.

Dodaj nową płatność w banku CZK, wybierz inne rozchody, użyj konta czyszczącego np. Środki pieniężne w drodze np. 13590 jako konto do otrzymania sumy w CZK. Jeśli nie ma takiego konta w planie kont, to należy je założyć.

| Nazwa Banku                    |                           |            |        | Saldo           |           |                          |                 |
|--------------------------------|---------------------------|------------|--------|-----------------|-----------|--------------------------|-----------------|
| Bank CZK                       |                           |            |        |                 |           |                          | 0,00            |
| Rodzaj transakcji              |                           | Data       |        | Numer dokumentu |           | Waluta                   | Kurs walut      |
| Inne rozchody                  | ~                         | 2017-07-26 |        | 2               |           | CZK                      | 0,1636000       |
|                                |                           |            |        |                 |           |                          | Kwota z VAT     |
| Konto                          | Opis                      | Ilość      | Cena   | Kwota           | Kwota VAT | VAT                      | Data deklaracji |
| 13590 - Środki pieniężne w     | Środki pieniężne w drodze | 1,000      | 400,00 | 400,00          | 0,00      | Nie podlega opodatkowani |                 |
| Nazwa partnera lub opis transa | ikcji                     |            |        |                 | Kwota     |                          | -400,00         |

Dodaj płatność w banku USD, wybierz inne przychody użyj konta Środki pieniężne w drodze i wpisz dokładnie taką samą kwotę, jaką otrzymałeś na konto w CZK – jego równowartość w

USD. Poprawność transakcji i zgodność wartości możesz sprawdzić klikając w górnym prawym rogu ikonę "Transakcja".

| Nazwa Banku                    |                           |            |        | Saldo           |           |                          |                 |  |
|--------------------------------|---------------------------|------------|--------|-----------------|-----------|--------------------------|-----------------|--|
| Bank USD                       |                           |            |        |                 |           |                          | 17,92           |  |
| Rodzaj transakcji              |                           | Data       |        | Numer dokumentu |           | Waluta                   | Kurs walut      |  |
| Inne przychody                 | ~                         | 2017-07-26 |        | 3               |           | USD                      | 3,6519000       |  |
|                                |                           |            |        |                 |           |                          | 💟 Kwota z VAT   |  |
| Konto                          | Opis                      | Ilość      | Cena   | Kwota           | Kwota VAT | VAT                      | Data deklaracji |  |
| 13590 - Środki pieniężne w     | Środki pieniężne w drodze | 1,000      | 17,919 | 17,92           | 0,00      | Nie podlega opodatkowani |                 |  |
| Nazwa partnera lub opis transa | kcji                      |            |        |                 | Kwota     |                          | 17,92           |  |

Jeżeli na saldzie konta "Środki pieniężne w drodze" 13590 zostanie jakakolwiek różnica, to można ją wyksięgować wpisem do KG jako różnice kursowe.

Saldo Konta 13590 możesz zobaczyć w menu Finanse > Księga Główna. Z listy rozwijalnej wybierz Konto 13590 oraz kliknij "otrzymaj raport".

| Księga Główna     |                           |                     |                   |                     |                 |        |           |
|-------------------|---------------------------|---------------------|-------------------|---------------------|-----------------|--------|-----------|
| Bieżący miesiąc   | Od                        | Konto Księgi Główne | ej.               | Waluta              |                 |        |           |
| Poprzedni miesiąc | 2017-07-01 #              | 2017-07-26          | 13590 - Środki pi | ieniężne w drodze 🔻 | PLN             | Otrzym | aj Raport |
| Poprzedni rok     |                           |                     |                   |                     |                 |        |           |
|                   |                           |                     |                   |                     |                 |        | XLS       |
| Konto Dział       | Transakcja Kod nr         | Data                | Dokument          |                     | Opis transakcji | Winien | Ma        |
| 13590             | Środki pieniężne w drodze |                     |                   | Bilans Otwarcia     | 1               | 0,00   |           |
|                   | WB 10                     | 2017-07-26          | 2                 | Środki pieniężn     | e w drodze      | 65,44  | 0,00      |
|                   | WB 11                     | 2017-07-26          | 3                 | Środki pieniężn     | e w drodze      | 0,00   | 65,41     |
|                   |                           |                     |                   | Razem               |                 | 65,44  | 65,41     |
|                   |                           |                     |                   | Bilans Zamknie      | cia             | 0,03   |           |

Jeśli saldo jest równe 0,00, to nie musimy robić wpisu do KG. Ale jeśli pojawi się różnica (jak na powyższym przykładzie) to należy zrobić wpis do Księgi Głównej w menu Finanse > Wpis do Księgi Głównej > Nowy wpis. Uzupełniamy konto "Środki pieniężne w drodze" 13590 i w kolumnie Ma wpisujemy kwotę do wyksięgowania. W drugim wierszu wybieramy konto z zespołu 7 dotyczące różnic kursowych. W naszym przypadku będzie to konto 75500 – Różnice kursowe.

| + Nowy wpis KG Edytuj 🗊 Usuń      |                           | sta wpisów w KG     |      | Transakcja KG-6 |
|-----------------------------------|---------------------------|---------------------|------|-----------------|
|                                   | Data transakcji           | Waluta              |      |                 |
|                                   | 2017-07-25                | PLN                 |      |                 |
|                                   | Numer                     | Kwoty               |      |                 |
|                                   | 6                         | Brak podatku        |      | $\sim$          |
|                                   | Dokument                  |                     |      |                 |
|                                   | Różnice kursowe           | Kopiuj opis wiersza |      |                 |
| Konto                             | Opis transakcji           | Winien              | Ma   |                 |
| 13590 - Środki pieniężne w drodze | Środki pieniężne w drodze |                     | 0,00 | 0,03            |
| 75500 - Różnice kursowe           | Różnice kursowe           |                     | 0,03 | 0,00            |
|                                   |                           | Razem               | 0,03 | 0,03            |

Przygotuj wpis do KG tak, aby konto przejściowe 13590 miało ostatecznie zerowe saldo.

Kiedy saldo konta 13590 wykazuje saldo po stronie WN, wtedy należy zrobić zapis: WN (75500) Różnice kursowe ujemne; MA (13590) Środki pieniężne w drodze.

Kiedy saldo konta 13590 wykazuje saldo po stronie Ma, wtedy należy zrobić zapis: WN (13590) Środki pieniężne w drodze; MA (76500) – Różnice kursowe dodatnie. Jeśli brakuje jakiegoś konta w planie kont, to można je stworzyć w menu Ustawienia > Ustawienia finansów > Plan kont > Nowe konto. Należy wybrać rodzaj konta i z jaką pozycją z bilansu lub rachunku wyników ma być powiązane.

Po wprowadzeniu zapisu i zaksięgowaniu różnic, saldo Konta 13590 powinno być równe 0.

| Księga Główna     |                           |            |               |                                    |                 |   |         |          |
|-------------------|---------------------------|------------|---------------|------------------------------------|-----------------|---|---------|----------|
| Bieżący miesiąc   | Od                        | Do         | Kont          | to Księgi Głównej                  | Waluta          |   |         |          |
| Poprzedni miesiąc | 2017-07-01                | 2017-07-26 | ⊞ 13          | 3590 - Środki pieniężne w drodze 🔻 | PLN             | • | Otrzyma | j Raport |
| Poprzedni rok     |                           |            |               |                                    |                 |   |         |          |
|                   |                           |            |               |                                    |                 |   |         | ) (XLS)  |
| Konto Dział       | Transakcja Kod nr         | Data       |               | Dokument                           | Opis transakcji |   | Winien  | Ma       |
| 13590             | Środki pieniężne w drodze |            |               | Bilans Otw                         | arcia           |   | 0,00    |          |
|                   | KG 6                      | 2017-07-25 | Różnice kurso | owe Środki pier                    | niężne w drodze |   | 0,00    | 0,03     |
|                   | WB 10                     | 2017-07-26 | 2             | Šrodki pier                        | niężne w drodze |   | 65,44   | 0,00     |
|                   | WB 11                     | 2017-07-26 | 3             | Środki pier                        | niężne w drodze |   | 0,00    | 65,41    |
|                   |                           |            |               | Razem                              |                 |   | 65,44   | 65,44    |
|                   |                           |            |               | Bilans Zam                         | hknięcia        |   | 0,00    |          |

# <u>Przykład 4.</u> Faktura sprzedaży w USD, płatność otrzymana w walucie PLN z użyciem konta czyszczącego.

Faktura sprzedaży wystawiona w walucie USD może być oznaczona jako otrzymana tylko w walucie USD. Powinien być utworzony dodatkowy bank z walutą w jakiej dostaliśmy płatność, jeśli go nie ma możemy utworzyć taki bank w menu Płatności > Bank > Dodaj rachunek bankowy, tak samo jak w poprzednich przykładach.

Oznacz fakturę sprzedaży jako otrzymaną w banku USD – Płatności > Transakcje > Bank USD - > Nowa płatność. Wybierz Rozrachunki z klientami i zaznacz pole Wybierz przy danej fakturze jako otrzymaną w dolarach.

| Nazwa Banku             |         |                          |     | Saldo          |            |      |       |        |              |               |           |
|-------------------------|---------|--------------------------|-----|----------------|------------|------|-------|--------|--------------|---------------|-----------|
| Bank USD                |         |                          |     |                |            |      |       |        |              |               | 417,91    |
| Rodzaj transakcji       |         | Data                     |     | Numer dokument | tu         |      |       | Waluta |              | Kurs walut    |           |
| Rozrachunki z klientami | ~       | 2017-07-26               | 6   |                |            |      |       | USD    |              |               | 3,6519000 |
| Klienci                 |         |                          |     |                |            |      |       |        |              |               |           |
| HOLANDIA                |         | •                        |     |                |            |      |       |        |              |               |           |
| Klient / Dostawca       | Opis    |                          | Ter | min płatności  | Do zapłaty |      | Kwota |        | Wybierz      | Waluta        |           |
| HOLANDIA                | Numer f | aktury 1009 (2017-07-26) |     | 2017-08-02     | 2          | 0,00 |       | 400,00 | $\checkmark$ | USD           |           |
| Przedpłata              |         |                          |     |                |            |      |       |        |              |               |           |
| Przedpłata              |         |                          |     |                |            |      |       |        |              |               | 0,00      |
|                         |         |                          |     |                |            | Kw   | ota   |        |              |               | 400,00    |
|                         |         |                          |     |                |            |      |       |        | Zapisz       | Zapisz i doda | Anuluj    |

W Polsce walutą rozliczeniową jest PLN, otrzymanie zapłaty w USD musi się odbyć poprzez bank PLN. Do tego będzie nam potrzebne Konto czyszczące.

Dodaj płatność w banku USD, wybierz Inne rozchody użyj konta czyszczącego "środki pieniężne w drodze" np. 13590 i wpisz dokładnie taką samą kwotę, jaką otrzymałeś na konto w USD.

| Nazwa Banku                    |                                    |            |        | Saldo             |           |        |                 |  |
|--------------------------------|------------------------------------|------------|--------|-------------------|-----------|--------|-----------------|--|
| Bank USD                       |                                    | Data       |        | Numer de la menta |           | Maluta | 17,91           |  |
| Inne rozchody                  | ~                                  | 2017.07.26 |        | s                 |           | USD    | 2 6510000       |  |
| Inne rozchody                  | *                                  | 2017-07-20 |        | 5                 |           | 050    | 3,0519000       |  |
|                                |                                    |            |        |                   |           |        | 🗹 Kwota z VAT   |  |
| Konto                          | Opis                               | Ilość      | Cena   | Kwota             | Kwota VAT | VAT    | Data deklaracji |  |
| 13590 - Środki pieniężne w     | Środki pieniężne w drodze          | 1,000      | 400,00 | 400,00            | 0,00      |        |                 |  |
| Nazwa partnera lub opis transa | Nazwa partnera lub opis transakcji |            |        | Kwota             |           |        |                 |  |
| Kopiuj                         |                                    |            |        |                   |           |        |                 |  |

Poprawność transakcji i zgodność wartości możesz sprawdzić klikając w górnym prawym rogu ikonę "Transakcja".

| Transakcja                       |                         |        |                           |                 |          |          |
|----------------------------------|-------------------------|--------|---------------------------|-----------------|----------|----------|
| Kod transakcji                   | Transakcja bankowa (WB) | Waluta | USD                       |                 |          |          |
| Numer                            | 13                      | Kurs   | 3,6519000                 |                 |          |          |
| Data transakcji                  | 2017-07-26              |        |                           |                 |          |          |
| Dokument                         | 5                       |        |                           |                 |          |          |
| Konto                            |                         |        | Opis                      | Kwota w walucie | Winien   | Ma       |
|                                  | SD                      |        | Inne rozchody             | 400,00          | 0,00     | 1 460,76 |
| 13011 - Bank U                   |                         |        | Środki pienieżne w drodze | 400.00          | 1 460,76 | 0.00     |
| 13011 - Bank U<br>13590 - Środki | pieniężne w drodze      |        | erean pleingene it areace |                 |          |          |

Wpłatę na konto w PLN możesz zrobić w menu Płatności > Bank PLN > Nowa płatność, wybierz typ transakcji Inne przychody i wpisz konto czyszczące "środki pieniężne w drodze" np.13590. Wpisz kwotę otrzymaną na Konto USD jako jej równowartość w PLN.

| 1 | Nazwa Banku                    |                           |            |          | Saldo           |           |                          |                 |  |
|---|--------------------------------|---------------------------|------------|----------|-----------------|-----------|--------------------------|-----------------|--|
| I | bank                           |                           |            |          | -85 899,24      |           |                          |                 |  |
| I | Rodzaj transakcji              |                           | Data       |          | Numer dokumentu |           | Waluta                   |                 |  |
| I | Inne przychody                 | $\sim$                    | 2017-07-26 |          | 6               |           | PLN                      |                 |  |
| l |                                |                           |            |          |                 |           |                          | Kwota z VAT     |  |
| I | Konto                          | Opis                      | Ilość      | Cena     | Kwota           | Kwota VAT | VAT                      | Data deklaracji |  |
| I | 13590 - Środki pieniężne w     | Środki pieniężne w drodze | 1,000      | 1 460,76 | 1 460,76        | 0,00      | Nie podlega opodatkowani |                 |  |
| l | Nazwa partnera lub opis transa | kcji                      |            |          |                 | 1 460,76  |                          |                 |  |
|   | Коріиј                         |                           |            |          |                 |           |                          |                 |  |

Zobacz zapis w Księdze Głównej klikając na "Transakcja". Zobaczysz zapis na koncie PLN jak i na koncie czyszczącym.

| Księga Główna                |                           |            |   |                                     |                 |          |                 |
|------------------------------|---------------------------|------------|---|-------------------------------------|-----------------|----------|-----------------|
| Bieżący miesiąc              | Od                        | Do         |   | Konto Księgi Głównej                | Waluta          |          |                 |
| Poprzedni miesiąc            | 2017-07-01                | 2017-07-31 | - | 13590 - Środki pieniężne w drodze 🔻 | PLN             | *        | Otrzymaj Raport |
| Bieżący rok<br>Poprzedni rok |                           |            |   |                                     |                 |          |                 |
|                              |                           |            |   |                                     |                 |          | XLS             |
| Konto Dział                  | Transakcja Kod nr         | Data       |   | Dokument                            | Opis transakcji | Winien   | Ma              |
| 13590                        | Środki pieniężne w drodze |            |   | Bilans Otwarcia                     |                 | 0,00     |                 |
|                              | WB 13                     | 2017-07-26 | 5 | Środki pieniężne w d                | rodze           | 1 460,76 | 0,00            |
|                              | WB 14                     | 2017-07-26 | 6 | Środki pieniężne w d                | rodze           | 0,00     | 1 460,76        |
|                              |                           |            |   | Razem                               |                 | 1 460,76 | 1 460,76        |
|                              |                           |            |   | Bilans Zamknięcia                   |                 | 0,00     |                 |
|                              |                           |            |   |                                     |                 |          |                 |

Saldo konta czyszczącego powinno wynosić 0,00. W przypadku jakichkolwiek różnić należy wpisem do Księgo Głównej wyksięgować różnice jako różnice kursowe, zgodnie z opisem w poprzednim przykładzie.